### ワンタイムパスワードのご利用開始にあたって

ワンタイムパスワードとは

ワンタイムパスワードとは、最大有効期限が1分の可変パスワードです。

スマートフォンや携帯電話を利用して、ランダムに作成されたパスワードをお客さまに通知します。(ソフト ウェアトークンを利用)

この機能を利用した場合は、ログイン時に「ログイン I D」「ログインパスワード」及び「ワンタイムパスワード」 の入力が必要となります。

この機能を利用するためには、インターネットバンキングで利用設定を行ったうえで、スマートフォンもしくは 携帯電話の設定も必要となります。

※モバイルバンキングをご利用の方はご利用できません。

スマートフォン・携帯電話の機種変更をされる場合

スマートフォン・携帯電話の機種変更をされる場合には、<u>機種変更の前に必ず「ワンタイムパスワードの利</u> <u>用解除」を行ない、新しいスマートフォン・携帯電話で再登録(トークンの発行)を行なって下さい。</u> 「ワンタイムパスワードの利用解除」の手続きを行なわないで機種変更を行なった場合には、インターネット バンキングに「ログイン」できなくなります。予めご了承下さい。 解除方法は「ワンタイムパスワードの利用解除」の欄をご参照ください。 <u>「ワンタイムパスワード利用解除」方法はこちら</u>

※トークンが再発行できない場合には「変更申込書」のご提出が必要となります。

スマートフォン・携帯電話の紛失等でご利用できない場合

りょうしんへご連絡いただき、「変更申込書」のご提出をお願い致します。

スマートフォン・携帯電話の動作確認

ワンタイムパスワードサービスは、Androidアプリ、iPhoneアプリが利用できるスマートフォン およびNTTドコモ、KDDI(au)、ソフトバンクモバイルの携帯アプリが利用できる機種です。 ただし、一部機種についてはご利用いただけない場合がございます。 詳しくは、こちらをクリックもしくは

http://www.dokodemobank.ne.jp/anserparasol/index.html

(NTTデータ「どこでもバンク」ホームページ)をご参照ください

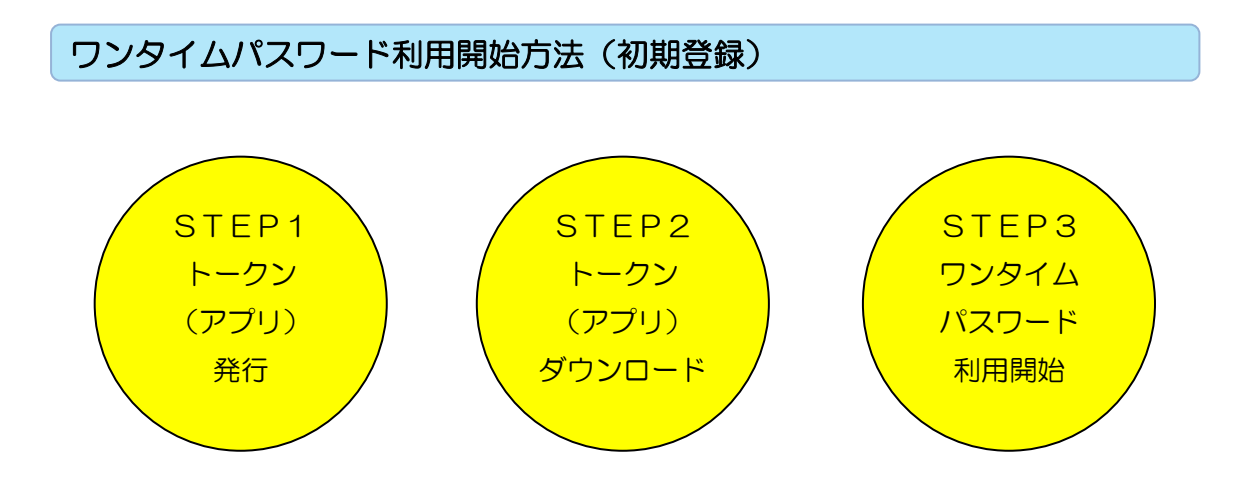

※トークンとはスマートフォン・携帯電話にワンタイムパスワードを表示させるアプリケーションのことを言いま す。

STEP1. トークン (アプリ)発行

○インターネットバンキングにログインし、トークン発行を行ないます。

・ホーム画面の「セキュリティサービス」をクリックしてください。

| りょうしん インターネットハンンキンクン スキサイズを 変更する                                                                          | க்         |
|----------------------------------------------------------------------------------------------------|------------|
| ✿ホーム 口座情報 振込・振替 セキュリテイ サービス ご利用サービスの変更                                                                    |            |
| An an an an an an an an an an an an an an                                                                 |            |
| 【重要】インターネットバンキングの不正送金にご注意ください。                                                                            |            |
| インターネットバンキングにおいて、不正送金被害が増加しており                                                                            |            |
| ます。<br>お客さまにおかれましては、りょうしんインターネットモバイルバ<br>ンキング及びりょうしんビジネスバンキングをより安全にご利用い<br>ただくために、適切なセキュリティ対策を行っていただきますよう |            |
| の願いいたします。                                                                                                 |            |
| 【重要】インターネットバンキングの不正送金にご注意ください                                                                             |            |
| ┃ 口座情報<br>並べ替え: <u>支店名</u> ┃ 科目 ▲                                                                         |            |
| 本店営業部 普通預金                                                                                                | 円 残高       |
| この口座から 振込・振替 入出金明細                                                                                        | 円 お引出し可能金額 |
| 残高照会日時: 09月15日 17時55分                                                                                     |            |
| 本店営業部 普通預金                                                                                                | 円 残高       |
| この口座から 振込・振替 入出金明細                                                                                        | 円 お引出し可能金額 |
| 残高照会日時: 09月15日 17時55分                                                                                     |            |

・「ワンタイムパスワード申請」をクリックしてください。

| りょう   | <b>i</b> n 10 | 19-ネット1 | \*`>\$>?       |       | 文字サイズを<br>変更する | * <b>5</b> 5 | ) |
|-------|---------------|---------|----------------|-------|----------------|--------------|---|
| 春 ホーム | 口座情報          | 振込·振替   | セキュリテイ<br>サービス | ご利用サー | ビスの変更          |              |   |
| ワンタイム | パスワード申請       |         |                |       |                |              |   |
|       |               |         |                |       |                |              |   |
|       |               |         |                |       |                |              |   |
|       |               |         |                |       |                |              |   |
|       |               |         |                |       |                |              |   |
|       |               |         |                |       |                |              |   |

・「注意事項」を確認して下さい。

・「トークン発行」をクリックしてください。

| <i>りょうしん</i> インターネットハ゛ンキンク゛                                                                                                    | 文字サイズを<br>変更する                                                              | 5 b b                                                                                       | ログアウト                                    |    |
|----------------------------------------------------------------------------------------------------|-----------------------------------------------------------------------------|---------------------------------------------------------------------------------------------|------------------------------------------|----|
| ✿ ホーム 口座情報 振込・振替 セキュリティ<br>サービス                                                                                                 | ご利用サービスの変更                                                                  |                                                                                             |                                          |    |
| ワンタイムパスワード申請内容選択<br>ロンタイムパスワードの登録情報を表示します。<br>録情報の変更を行う場合は変更対象ボタンを押し<br>ワンタイムパスワード登録状況                                          | こ下さい。                                                                       |                                                                                             | 画面ID:BOP0(                               | 01 |
| 2000 1200000 1 110000000000000000000000                                                                                         | (未登録)                                                                       |                                                                                             |                                          |    |
| 注意事項<br><ワンタイムパスワードとは><br>・「ワンタイムパスワード」とは、1分毎に更新さ<br>入力します。<br>・接続時に、「ログインID」と「ログインパスご<br>ができます。                                | れる使い捨てのパスワー<br>コード」に加えて「ワンタ                                                 | ドで、利用者は携帯電話からワンタイム<br>マイムパスワード」を入力することによ                                                    | ,<br>パスワードを取得し、パソコンに<br>9、不正利用の防止を強化すること | Ŷ  |
| <トークンとは>  ・「トークン」とは、ワンタイムパスワードを生き ・「トークン発行」とは、お客様の携帯電話に「1 <ワンタイムパスワード利用解除とは>  ・携帯電話の場確変更等で現在のワンタイムパスワード  翌日以降に、新たに「トークン発行」「ワンター | ぬし携帯電話に表示する方<br>〜ークン」として利用する<br>ロードアプリが使用できな<br>膝面面」が表示されず、<br>′ムパスワード利用開始」 | i式のことです。<br>ための専用プログラムをダウンロード<br>くなる場合にワンタイムパスワード利<br>通常のログイン手続きとなります。<br>を実施してワンタイムパスワードの利 | する作業のことです。<br>用解除を実施して下さい。<br>用を再開下さい。   |    |
| <重要><br>・ご利用可能な携帯電話の機種は、NTTドコモ、<br>※一部軸種にもハナドイギ(用いただ)++ハハ塩や+<br>く                                                               | au、ソフトバンクモバ・<br>ベーヤ・・キャ                                                     | (ルの「携帯アプリ」機能を有する機種                                                                          | となります。 、<br>>                            | Ý  |
| トークン発行 ワンタイムパスワード利用開始                                                                                                    | 3 ワンタイムパスワー                                                                 | *利用解除                                                                                       |                                          |    |

・トークン(アプリ)を発行するスマートフォン・携帯電話のメールアドレスを入力してください。

・「利用開始パスワード」の入力を行なってください。

※「利用開始パスワード」はトークンをダウンロードした後の「トークン初期設定」に必要になります。

・「次へ」をクリックしてください。

| <b>りょうしん</b> インターネットハ゛ンキンク゛                                              | <sup>文字サイズを</sup><br>変更する あ あ     | ログアウト       |
|--------------------------------------------------------------------------|-----------------------------------|-------------|
| ☆ホーム 口座情報 振込・振替 セキュリティ<br>サービス                                           | ご利用サービスの変更                        |             |
| トークン発行(ソフトウェアトーク<br>ソフトウェアトークンを発行します。<br>送付先メールアドレス、利用開始パスワードを入力         | 7ン発行情報入力)<br>し「次へ」 ボタンを押して下さい。    | 画面ID:BOT001 |
| ┃送付先メールアドレスの指定<br>トークンを発行する携帯電話のメールアドレスを入                                | カして下さい。                           |             |
| [必須] 携帯電話メールアドレス<br>(半角英数字記号)                                            |                                   |             |
| 【必須】携帯電話メールアドレス(確認用)<br>(半角英数字記号)                                        | 確認のため2回入力して下さい                    |             |
| ▲利用開始パスワードの指定<br>トークン発行時に必要となる利用開始パスワードを<br>利用開始パスワードは、お控えいただくかお忘れに<br>マ | 4~8桁の数字で登録して下さい。<br>ならないようご注意下さい。 |             |
| [必須] 利用開始パスワード                                                           | •••••                             |             |
| [必須] 利用開始パスワード (確認用)<br>確認のため2回入力して下さい                                   | •••••                             |             |
| 戻る                                                                       | <u>次</u> へ                        | -           |

- ・トークン(アプリ)を発行するスマートフォン・携帯電話のメールアドレスを確認してください。(お客さ まが入力されたメールアドレスが表示されます)
- ・「<u>確認用</u>パスワード」を入力してください。
- ・「確定する」をクリックしてください。

| ・・・・・・・・・・・・・・・・・・・・・・・・・・・・・                                                                                                    | <b>りょうしん</b> インターネットハ゛ンキンク゛                                                                               | 文字サイズを<br>変更する あ あ                                             | ログアウト       |
|----------------------------------------------------------------------------------------------------|----------------------------------------------------------------------------------------------------|----------------------------------------------------------------|-------------|
| 西面D: BOT003     「トークン発行 (ソフトウェアトークン発行情報入力内容確認)     入力内容をご確認のうえ、確認用/スワードを入力し、「確定する」ボタンを押して下さい。     「満芽電話メールアドレス     「満芽電話メールアドレス     「確認用/スワードの入力     「(半角央紙す8~12桁))     「・・・・・・     「確定する     反3 | ☆ホーム 口座情報 振込・振替 セキュリティ<br>サービス ご                                                                          | 利用サービスの変更                                                      |             |
| 携帯電話メールアドレス<br>確認用パスワードの入力<br>[ゆ気] 確認用パスワード <u>U ソフトウェアキーボードを使用して入力する</u><br>・・・・・・・・・・・・・・・・・・・・・・・・・・・・・・・・・・・・                                                                                | <ul> <li>トークン発行(ソフトウェアトークン<br/>入力内容をご確認のうえ、確認用パスワードを入力し、</li> <li>送付先メールアドレス</li> </ul>                   | ノ発行情報入力内容確認)<br>「確定する」 ボタンを押して下さい。                             | 画面ID:BOT003 |
| 確認用パスワードの入力          [必須]確認用パスワード       凶 ソフトウェアキーボードを使用して入力する         (半角英数字8~12桁)       ・・・・・・・・・・・・・・・・・・・・・・・・・・・・・・・・・・・・                                                                   | 携帯電話メールアドレス                                                                                               |                                                                |             |
| [必須] 確認用パスワード<br>(半角夾数字8~12桁)<br>●・・・・・・・<br>申込を中止する 確定する<br>戻3                                                                                                    | 確認用パスワードの入力                                                                                               |                                                                | ••          |
| 申込を中止する<br>廃る                                                                                                    | [必須] 確認用パスワード 日<br>(半 <sub>角英数字8~12桁)</sub> )                                                             | ☑ ソフトウェアキーボードを使用して入力する<br>●●●●●●●●●●●●●●●●●●●●●●●●●●●●●●●●●●●● |             |
|                                                                                                    | ■ ■ □ □ □ □ □ □ □ □ □ □ □ □ □ □ □ □ □ □                                                                   | を中止する 確定する                                                     |             |
| インターネットでのご相談・お問い合わせ                                                                                                    | インターネットでのご相談・お問い合わせ                                                                                       |                                                                |             |
| インターネットサービスの各種操作方法・お手続きや店頭サービスに関するご不明点は、お気軽にお問い合わせください。<br>りょうしんインターネットバンキングに関するお問い合わせ<br>長崎三菱信用組合 事務管理部<br>電話番号:095-861-4161 受付時間:平日9:00~17:00                                                  | インターネットサービスの各種操作方法・お手続きた<br>りょうしんインターネットパンキングに関するお問い<br>長崎三菱信用組合 事務管理部<br>電話番号:095-861-4161 受付時間:平日9:00 / | っ店頭サービスに関するご不明点は、お気軽にお問い合わせください。<br><b>い合わせ</b><br>~ 17 : 00   |             |

・トークン(アプリ)を発行するスマートフォン・携帯電話のメールアドレスを確認してください。(お客 さまが入力されたメールアドレスが表示されます)

# ※「サービス I D・ユーザ I D」はトークンをダウンロードした後の「トークン初期設定」にて必要になり ます。(それぞれに数字が表示されます)

○トークン(アプリ)発行は完了です。<u>この画面のまま、</u>「STEP2 トークン(アプリ)ダウンロード」 の手続きを行ないます。

| りょうしん インターネットハ゛ンキンク゛ ジャンフィズを 💿 あ あ                                                         | ログアウト       |
|--------------------------------------------------------------------------------------------|-------------|
| ☆ホーム 口座情報 振込・振替 セキュリティ<br>サービス ご利用サービスの変更                                                  |             |
|                                                                                            | 画面ID:BOT002 |
| トークン発行(ソフトウェアトークン発行完了)                                                                     |             |
| トークン発行を受け付けました。<br>携帯電話メールアドレスにトークン発行用のメールが送信されます。<br>トークン情報に従い、ワンタイムパスワードの設定のお手続きをお願いします。 |             |
| 送付先メールアドレス                                                                                 |             |
| 携帯電話メールアドレス                                                                                |             |
| トークン情報                                                                                     |             |
| サービスID<br>ユーザID                                                                            |             |
| ワンタイムパスワード申請内容選択へ                                                                          |             |
| インターネットでのご相談・お問い合わせ                                                                        |             |
| インターネットサービスの各種操作方法・お手続きや店頭サービスに関するご不明点は、お気軽にお問い合わせください。                                    |             |
| りょうしんインターネットバンキングに関するお問い合わせ<br>長崎三菱信用組合 事務管理部<br>電話番号:095-861-4161 受付時間:平日 9:00 ~ 17:00    |             |
|                                                                                            |             |

STEP2. トークン (アプリ) ダウンロード

○トークン発行処理にてご入力いただいたスマートフォン・携帯電話のメールアドレス宛に専用URLが 送信されますので、トークンのダウンロード及び設定を行ないます。

#### <トークン(アプリ)を初めてご利用になられるお客さま>

既にトークン(アプリ)をご利用中のお客さまはこちら

- ※下記表示例はスマートフォン(Android)の場合です。
- ・受信メールに記載された専用 URL にアクセスしてください。

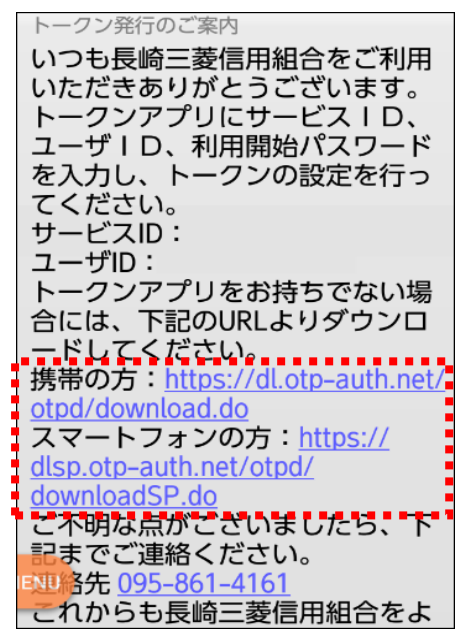

・画面が表示されたら「ダウンロードサイト」を選択しトークン(アプリ)をダウンロードしてください。

| ワンタイムパスワード<br>アプリダウンロード                                                                  |    |
|------------------------------------------------------------------------------------------|----|
| ダウンロードサイト<br>動作確認環境                                                                      | 0  |
| アプリケーション概要                                                                               | 0  |
| *スマートフォンにプレインストールされ <sup>.</sup><br>る標準ブラウザでアクセスして下さい。<br><sup>©2013</sup><br>株式会社NTTデータ | てい |

(ご参考)

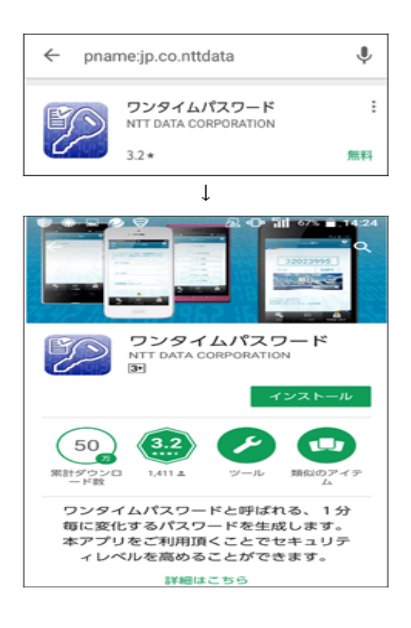

・トークン(アプリ)を起動後、初期設定画面が表示されます。

「サービス I D」・「ユーザ I D」・「利用開始パスワード」を入力し「上記内容」確認チェック後、「送信」 を選択してください。

※「サービスID」・「ユーザID」はパソコンの画面上or受信メールに記載されています。

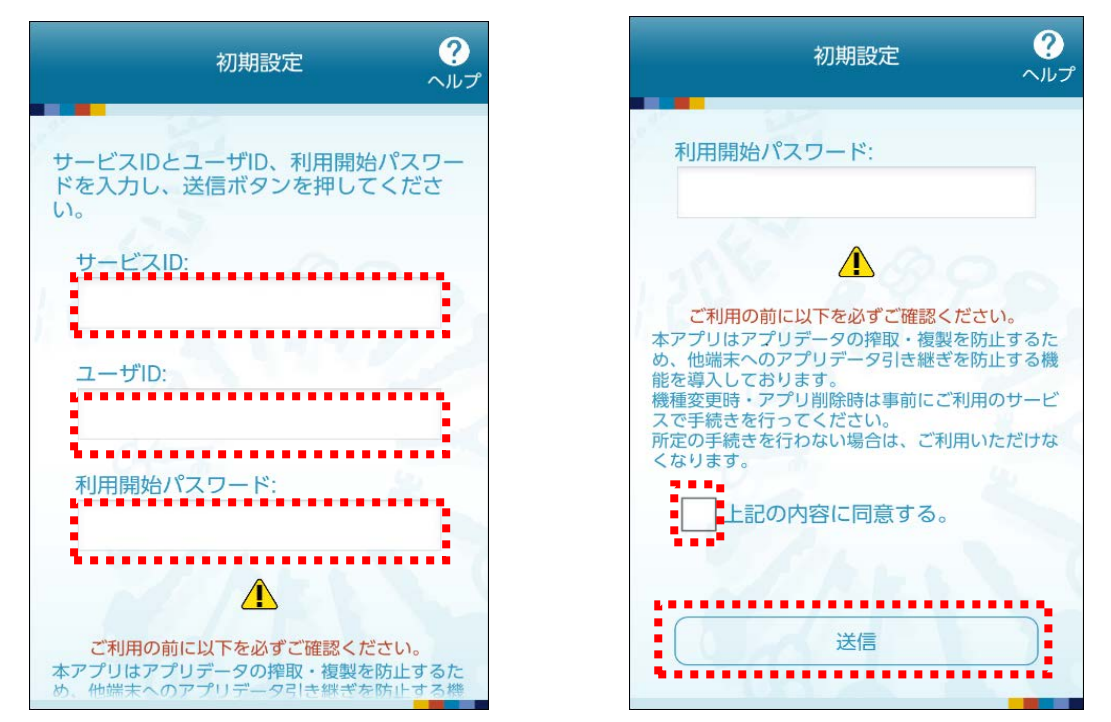

・初期設定完了画面が表示されたら画面内容を確認後「次へ」を選択し、トークン表示名設定画面が 表示されたら画面内容確認後「登録」を選択してください。

| 初期設定完了 のルプ                                                |
|-----------------------------------------------------------|
| 初期設定が正常に完了しました。                                           |
| スマートフォンの日時を日本時間に合わせ<br>て、タイムゾーンを日本に設定してくださ<br>い。          |
| ワンタイムパスワードは60秒毎に変わり<br>ますので、ご利用の都度、表示されている<br>ものをご利用ください。 |
| 次~                                                        |
|                                                           |
| 1 hours                                                   |
|                                                           |
|                                                           |

| トークン表示名設定 ?                                     |
|-------------------------------------------------|
| トークン 表示名 長崎三菱信用組合                               |
| トークン表示名に任意の文言を追加・変更<br>することができます。               |
| 変更前の<br>追加文言:<br>未 <sup>登録</sup>                |
| [任意]<br>変更後の<br>追加文言:<br>(全角8文字以内)              |
| (例)<br>追加文言に本店用と入力された場合、<br>トークン表示名は以下の通りとなります。 |
| 『長崎三菱信用組合 本店用』                                  |
| 登録                                              |

・ワンタイムパスワードが表示されます。

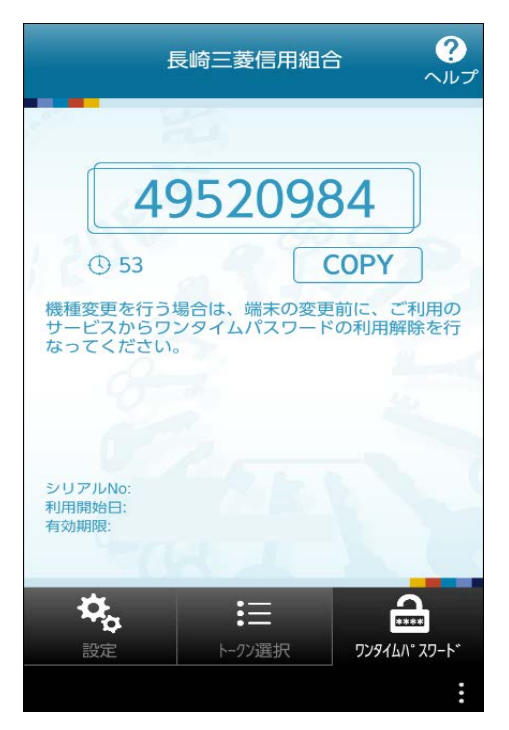

※トークン(アプリ)の設定は完了しました。

「STEP3 ワンタイムパスワード利用開始」で設定を行なってください STEP3 ワンタイムパスワード利用開始はこちら

#### <既にトークン(アプリ)をご利用中のお客さま>

※下記表示例はスマートフォン(Android)の場合です。

・トークン(アプリ)を起動、「設定」を選択し、「トークン追加」を選択してください。

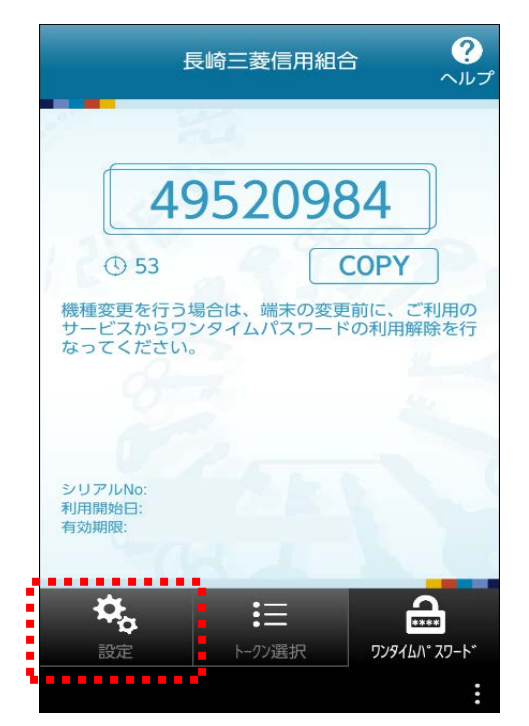

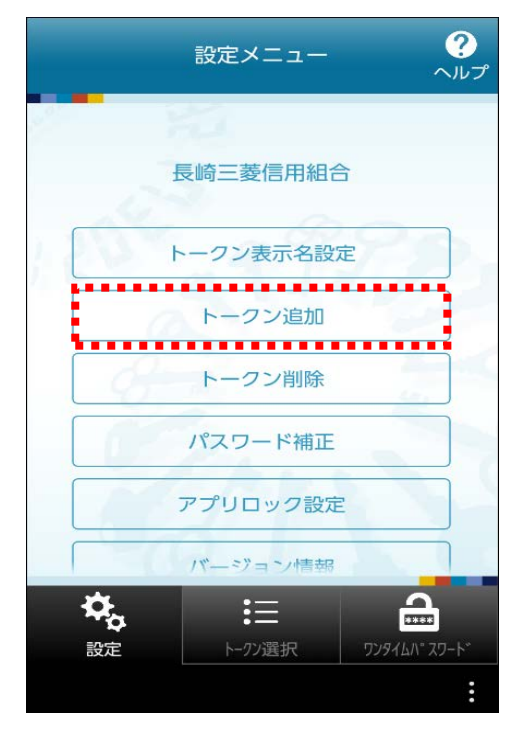

・「サービス I D」・「ユーザ I D」・「利用開始パスワード」を入力し「上記内容」確認チェック後、「送信」 を選択してください。

※「サービスID」・「ユーザID」はパソコンの画面上or受信メールに記載されています。

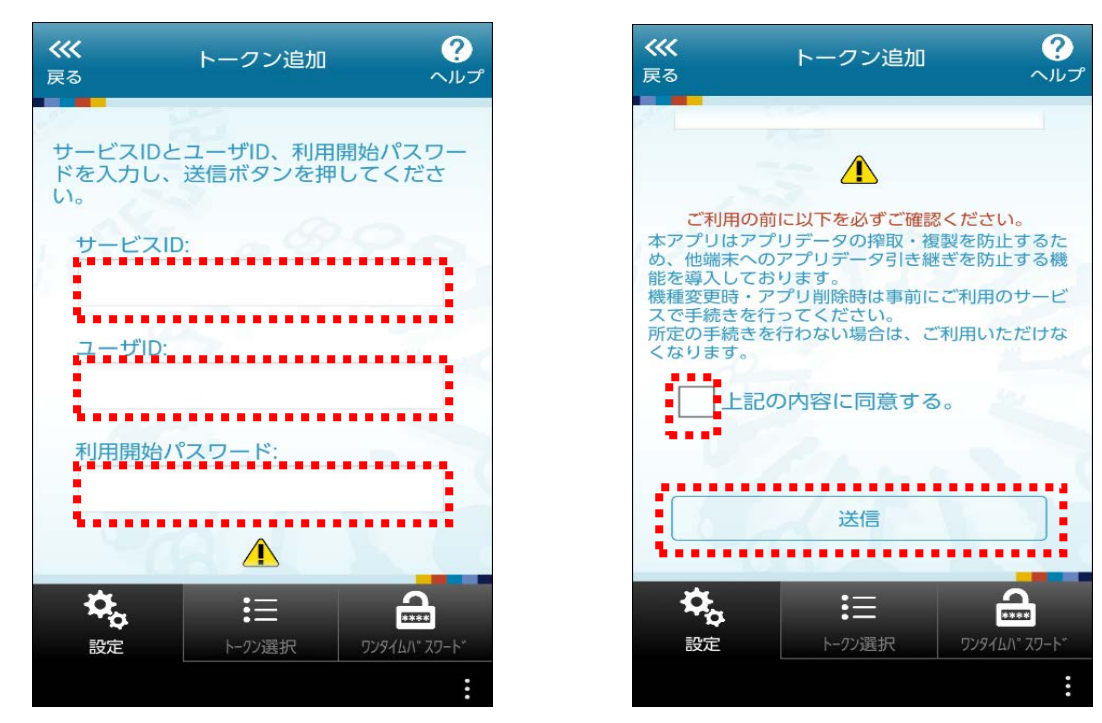

・初期設定完了画面が表示されたら画面内容を確認後「次へ」を選択し、トークン表示名設定画面が 表示されたら画面内容確認後「登録」を選択してください。

| 初期設定完了                                                    |
|-----------------------------------------------------------|
| 初期設定が正常に完了しました。                                           |
| スマートフォンの日時を日本時間に合わせ<br>て、タイムゾーンを日本に設定してくださ<br>い。          |
| ワンタイムパスワードは60秒毎に変わり<br>ますので、ご利用の都度、表示されている<br>ものをご利用ください。 |
| 次~                                                        |
| 23                                                        |
| Phone V                                                   |
|                                                           |
|                                                           |

| ł                                  | トークン表示名設定 へい             | レプ |
|------------------------------------|--------------------------|----|
| トークン<br>表示名                        | 長崎三菱信用組合                 |    |
| トークン表示<br>することがて                   | ₹名に任意の文言を追加・変更<br>≊きます。  |    |
| 変更前の<br>追加文言:                      | 未登録                      |    |
| [任意]<br>変更後の<br>追加文言:<br>(全角8文字以内) |                          |    |
| (例)<br>追加文言に本店用<br>トークン表示名は        | と入力された場合、<br>以下の通りとなります。 |    |
| 「長崎三菱信用組                           | 合本店用」                    |    |
|                                    | 登録                       |    |
|                                    |                          |    |

・ワンタイムパスワードが表示されます。

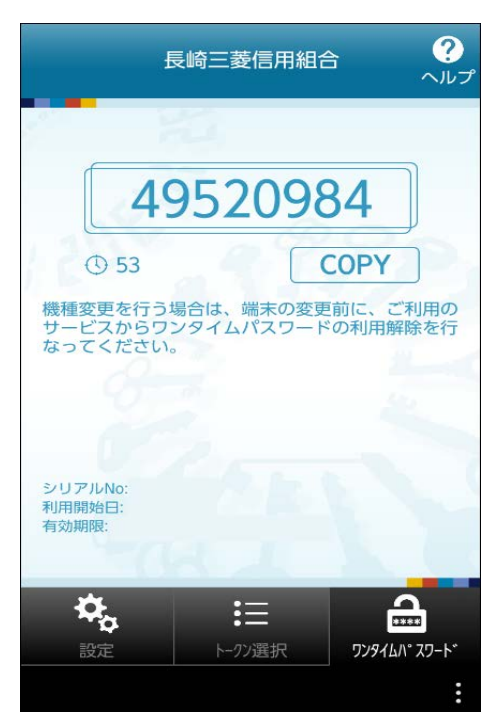

※トークン(アプリ)の設定は完了しました。

「STEP3 ワンタイムパスワード利用開始」で設定を行なってください

STEP3 ワンタイムパスワード利用開始

○インターネットバンキングの画面からワンタイムパスワードの利用開始手続きを行ないます。

・トークン(アプリ)発行完了画面の「ワンタイムパスワード申請内容選択へ」をクリックしてください。 ※この画面が表示されていない場合には、ホーム画面の「セキュリティサービス」→「ワンタイムパスワード申

請」をクリックすると、次の画面に移動します。

| りようしん インソーネットハンモンソン 「愛愛する 🏜 の あ                                                      |             |
|--------------------------------------------------------------------------------------|-------------|
| ☆ホーム 口座情報 振込・振替 セキュリティ<br>サービス ご利用サービスの変更                                            |             |
| トークン発行(ソフトウェアトークン発行完了)<br>トークン発行を受け付けました。<br>携帯電話メールアドレスにトークン発行用のメールが送信されます。         | 画面ID:BOT002 |
| トークン情報に従い、ウンタイムパスワートの設定のお手続きをお願いします。                                                 |             |
| 携帯単詰メールアトレス                                                                          |             |
| トークン情報                                                                               |             |
| サービスID<br>ユーザID                                                                      |             |
| ワンタイムパスワード申請内容選択へ                                                                    |             |
| インターネットでのご相談・お問い合わせ                                                                  |             |
| インターネットサービスの各種操作方法・お手続きや店頭サービスに関するご不明点は、お気軽にお問い合わせください。                              |             |
| りょうしんインターネットパンキングに関するお問い合わせ<br>長崎三菱信用組合 事務管理部<br>電話書号:095-861-4161 受付時間:平日9:00~17:00 |             |

※画面が表示されていない場合

| りょうしん インターネットハンキング スマロティ                                                                                                    | 5 I 5 5            |
|----------------------------------------------------------------------------------------------------|--------------------|
| 合ホーム 口座情報 振込・振行 セキュリティ<br>サービス マ利用サービスの第                                                                                               | ۳.                 |
| 【重要】インターネットバンキングの不正送台にご注意ください。<br>インターネットバッキングにおいて、不正洋全体家が増加しておい                                                                       |                    |
| ます。<br>本市であたしては、リュうしんインターネットを行ぶるバ<br>ンネンラ及びリょうしんだジネスバンキンラをより安全にご利用し<br>ただくために、適切なセキュリティ対策を行っていただきますよう<br>高額いいたします。<br>詳細はすだりシンをご覧ください。 |                    |
| 【重要】インターネットバンキングの不正式全にご注意くたさい<br>  ロロの信仰                                                                                               |                    |
| 山座明報<br>董へ勝え: <u>文法名</u>   科目▲                                                                                                    |                    |
| 本成艺業都 普通預金<br>國際國際部分 振込-振動 入出金明編<br>強兵総会日時:00月15日 17前55分                                                                               | 円 残高<br>円 お引出し可能金額 |
| 本度認果部 普通預金<br>この目前かう 新込・振行 入出金明細<br>発育を会合は:00月15日 178559                                                                               | 円 残高<br>円 お引出し可能全額 |

・「ワンタイムパスワード利用開始」をクリックしてください。

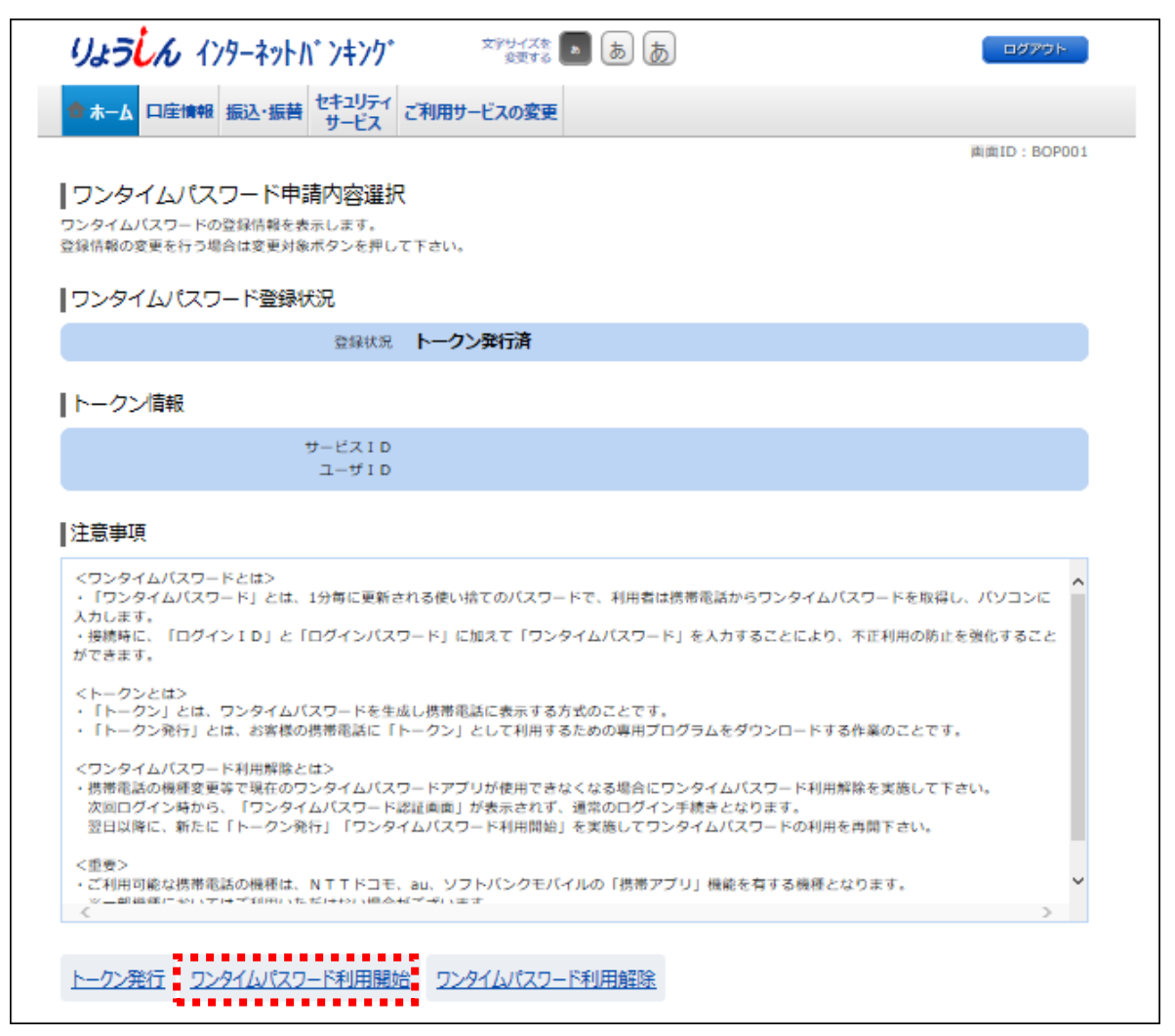

・スマートフォン・携帯電話に表示されているワンタイムパスワードを入力後、「利用開始する」をクリックして ください。

| りょうしん インターネットハ゛ンキンク゛ ジャサイズき 💿 あ あ                                   | ログアウト                                                                                                    |
|---------------------------------------------------------------------|----------------------------------------------------------------------------------------------------|
| ☆ホーム 口座情報 振込・振替 セキュリティ<br>サービス ご利用サービスの変更                           |                                                                                                    |
|                                                                     | 画面ID:BOK001                                                                                                    |
| ┃ワンタイムパスワード利用開始(ソフトウェアトークン確認)<br>ワンタイムパスワードを入力し、「利用開始する」ボタンを押して下さい。 | 長崎二菱信用組合 ()                                                                                                    |
| ワンタイムパスワードの入力                                                       |                                                                                                    |
| [必須] ワンタイムパスワード<br>(半角数字)                                           | 49520984<br>© 53 COPY                                                                                                    |
| 申込を中止する利用開始する                                                       | 1日支配を行う着きた、純木の支配をに、これ市の<br>りまたのうジェダイムパスワードの制用層体を行<br>なってください。                                                                               |
| 12.0                                                                | 5·17/Witz:<br>N/用如約E<br>有它時間:                                                                                                    |
|                                                                     | ♣         III         ▲           B/E         →>.IIF         24404/13+*         I           III         →>.IIF         24404/13+*         I |

・この画面でワンタイムパスワード利用開始手続き完了です。

※次にログインする時からワンタイムパスワードの入力が必要になります。

| りょうしん インターネットハンキング エキサイズを 💿 あ あ                          | ログアウト       |  |  |
|----------------------------------------------------------|-------------|--|--|
| ホーム     ロ座情報 振込・振替     セキュリティ     サービス     プ     プ     プ |             |  |  |
| ワンタイムパスワード利用開始(ソフトウェアトークン完了)<br>ワンタイムパスワード利用開始登録を受付けました。 | 画面ID:BOK002 |  |  |
| ワンタイムパスワード申請内容選択へ                                        |             |  |  |

くご参考>

○ワンタイムパスワード利用開始設定後にログインする時にはワンタイムパスワード入力画面に移動します ので、ワンタイムパスワードを入力後、「次へ」をクリックしてください。

| <b>りょうしん</b> インターネットハ゛ンキンク゛                           | 文字サイズを<br>変更する あ あ あ |                                                                |
|-------------------------------------------------------|----------------------|----------------------------------------------------------------|
|                                                       |                      | 画面ID: BLI023                                                   |
| ┃ログイン(ワンタイムパスワード認証)<br>ワンタイムパスワードを入力し、「次へ」ボタンを押して下さい。 |                      |                                                                |
| 「ワンタイムパスワードの入力                                        |                      | 長崎三菱信用組合 ♥<br>ヘルプ                                              |
| [必須] ワンタイムパスワード<br>(半角数字)                             | $\sim$               | 49520984<br>© 53 COPY                                          |
| 中止する                                                  | 次^                   | 機種変更を行う場合は、端末の変更新に、ご利用の<br>サービスからフンダイムパスワードの利用解释を行<br>なってください。 |
|                                                       |                      | 5-077100c=<br>R.RR1026E<br>R.DS408                             |
|                                                       |                      |                                                                |

## ワンタイムパスワード利用解除方法

○ワンタイムパスワードの利用解除(スマートフォン・携帯電話の機種変更を含みます)をする場合には、 インターネットバンキングにログインして手続きを行ないます。

○利用解除後にワンタイムパスワードの再登録を行なうには一定の時間が必要となります。

| ・ホーム画面の「セキュリティサービス」をクリックしてください。 |
|---------------------------------|
|---------------------------------|

| りょうしん インターネットハンキンク エキサイズを 💿 は                                                                                   | ぁぁ         |
|----------------------------------------------------------------------------------------------------|------------|
| 合ホーム 口座情報 振込・振替 セキュリティ サービス ご利用サービスの変更                                                                          |            |
| Annese the second second second second second second second second second second second second second second se |            |
| 【重要】インターネットバンキングの不正送金にご注意ください。                                                                                  |            |
| インターネットバンキングにおいて、不正送金被害が増加しており                                                                                  |            |
| ます。<br>  お客さまにおかれましては、りょうしんインターネットモバイルバ<br>  ンキング及びりょうしんビジネスバンキングをより安全にご利用い<br>  ただくために、適切なセキュリティ対策を行っていただきますよう |            |
| の思いいだします。<br>  詳細は下記リンクをご覧ください。                                                                                 |            |
| 【重要】インターネットバンキングの不正送金にご注意ください                                                                                   |            |
|                                                                                                    |            |
|                                                                                                    |            |
| <u>並べ替え: 支店名</u> 科目▲                                                                                            |            |
| 本店営業部 普通預金                                                                                                    | 円 残高       |
| この口座から 振込・振替 入出金明細                                                                                              | 円 お引出し可能金額 |
| 残高照会日時: 09月15日 17時55分                                                                                           |            |
| 本店営業部 普通預金                                                                                                    | 円 残高       |
| この口座から 振込・振替 入出金明細                                                                                              | 円 お引出し可能金額 |
|                                                                                                    |            |
|                                                                                                    |            |

・「ワンタイムパスワード申請」をクリックしてください。

| りょう   | <b>in</b> 10 | <i></i> /ターネット/ | ヾンキンク゛         | 文字サ-<br>変 | イズを<br>更する <b>あ</b> あ | 5 <b>5</b> |
|-------|--------------|-----------------|----------------|-----------|-----------------------|------------|
| 🚖 ホーム | 口座情報         | 振込·振替           | セキュリティ<br>サービス | ご利用サービスの  | )変更                   |            |
| ワンタイム | リパスワード申請     |                 |                |           |                       |            |

・「ワンタイムパスワード利用解除」をクリックしてください。

| りょうしん インターネットハ゛ンキンク゛ ジャサイズを 💵 あ あ                                                                                                    | ログアウト       |
|----------------------------------------------------------------------------------------------------|-------------|
| ✿ホーム 口座情報 振込・振替 セキュリティ<br>サービス ご利用サービスの変更                                                                                                    |             |
| ワンタイムパスワード申請内容選択<br>ワンタイムパスワードの登録情報を表示します。<br>登録情報の変更を行う場合は変更対象ボタンを押して下さい。                                                                                                    | 画面ID:BOP001 |
| 登録状況 サービス利用中                                                                                                    |             |
| 注意事項                                                                                                    |             |
| <ワンタイムパスワードとは> ・「ワンタイムパスワード」とは、1分毎に更新される使い捨てのパスワードで、利用者は携帯電話からワンタイムパスワードを開入力します。 ・接続時に、「ログインID」と「ログインパスワード」に加えて「ワンタイムパスワード」を入力することにより、不正利用のができます。                                                    | 2得し、パソコンに 🍐 |
| <トークンとは> ・「トークン」とは、ワンタイムパスワードを生成し携帯電話に表示する方式のことです。 ・「トークン発行」とは、お客様の携帯電話に「トークン」として利用するための専用プログラムをダウンロードする作業のこと                                                                                        | ल्ब.        |
| <ワンタイムパスワード利用解除とは><br>・携帯電話の機種変更等で現在のワンタイムパスワードアプリが使用できなくなる場合にワンタイムパスワード利用解除を実施し、<br>次回ログイン時から、「ワンタイムパスワード認証画面」が表示されず、通常のログイン手続きとなります。<br>翌日以降に、新たに「トークン発行」「ワンタイムパスワード利用開始」を実施してワンタイムパスワードの利用を再開下さい。 | て下さい。<br>。  |
| く重要><br>・ご利用可能な携帯電話の機種は、NTTドコモ、au、ソフトバンクモバイルの「携帯アプリ」機能を有する機種となります。<br>※ 一部職種にセッテナイで利用いただけナメッセーや、キャ                                                                                                   | >           |
| トークン発行 ワンタイムパスワード利用開始 ワンタイムパスワード利用解除                                                                                                    |             |

・「<u>確認用</u>パスワード」を入力して「解除する」をクリックしてください。

| りょうしん インターネットハ゛ンキンク゛ <sup>文字サイズを</sup> 💿 あ あ                                | ログアウト       |
|-----------------------------------------------------------------------------|-------------|
| ★ホーム 口座情報 振込・振替 セキュリティ<br>サービス ご利用サービスの変更                                   |             |
| ┃ ワンタイムパスワード利用解除(利用解除確認)<br>確認用パスワードを入力し、「解除する」ボタンを押して下さい。<br>┃ 確認用パスワードの入力 | 画面ID:BOS001 |
| [必須] 確認用パスワード ☑ ソフトウェアキーボードを使用して入力する<br>(半角英数学8~12桁) ●●●●●●●●               |             |
| 申込を中止する 解除する<br>戻る                                                          |             |

・この画面でワンタイムパスワード利用解除手続き完了です。

※ワンタイムパスワード再登録を行なうには一定時間経過後に行なってください。

| りょうしん インターネットハ゛ンキンク゛               | x7947% 🔊 के | ログアウト       |
|------------------------------------|-------------|-------------|
| ☆ホーム 口座情報 振込・振替 セキュリティ さ<br>サービス さ | ご利用サービスの変更  |             |
|                                    |             | 画面ID:BOS002 |

くご注意>

- ・ワンタイムパスワード利用解除手続後には必ずスマートフォン・携帯電話のトークン(アプリ)の削除 を行なって下さい。以前のトークンが残った状態ではワンタイムパスワードを再登録する際に新しいトー クン(アプリ)をダウンロードできません。
- ・トークン(アプリ)を起動し「設定」を選択、「トークン削除」を選択し手続きを行なうか、トークン(アプリ)をアンインストールしてください。

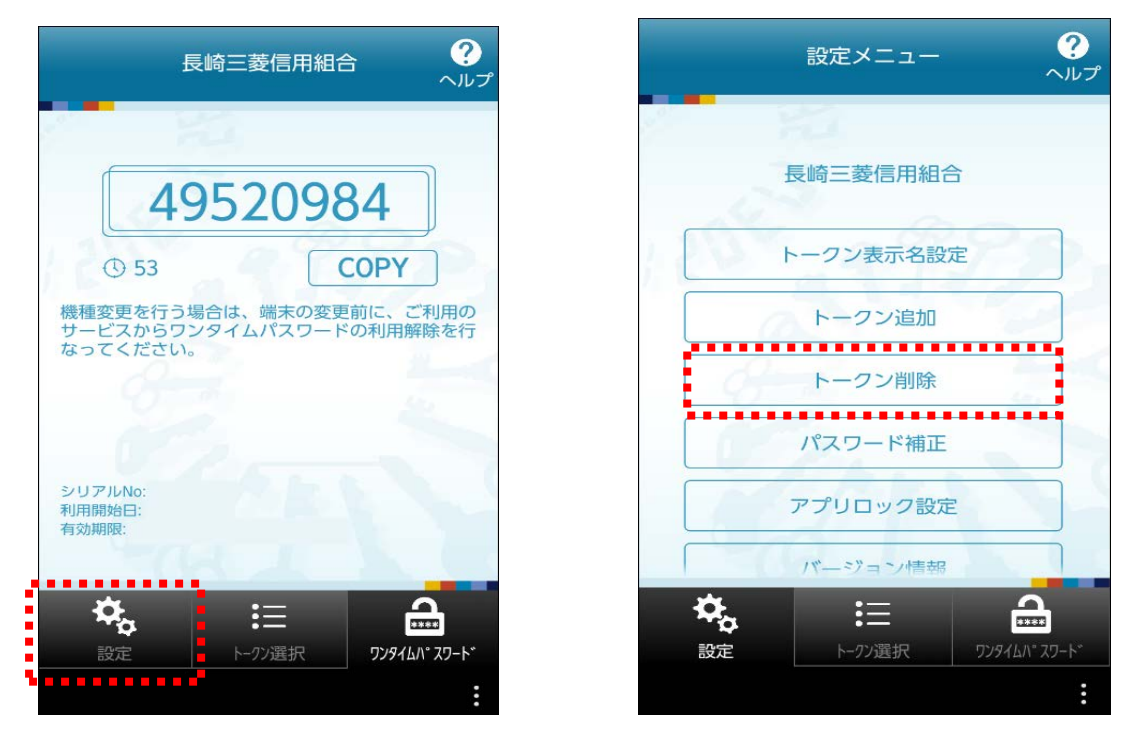

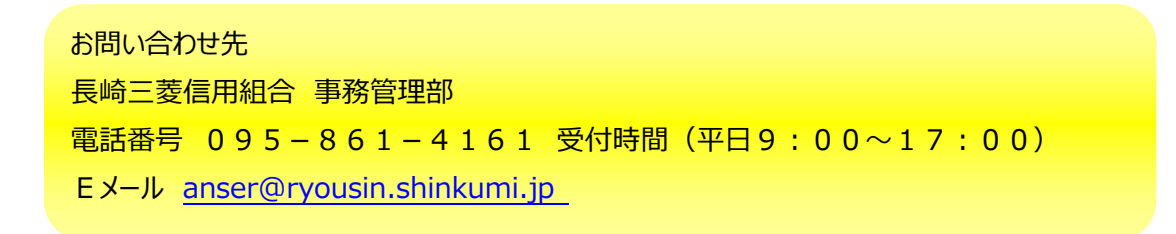